## デバイスの確認方法

USBポート不具合の際にハードウェアデバイスに問題ないか確認する方法を説明します。 問題があった場合はデバイスの削除をお願いします。

①デバイスとマネージャーを開きます。

【Windows10】 スタート → Windowsシステムツール → コントロールパネル → デバイスとプリンターの表示 【Windows11】 スタート(右クリック) → デバイスとマネージャー

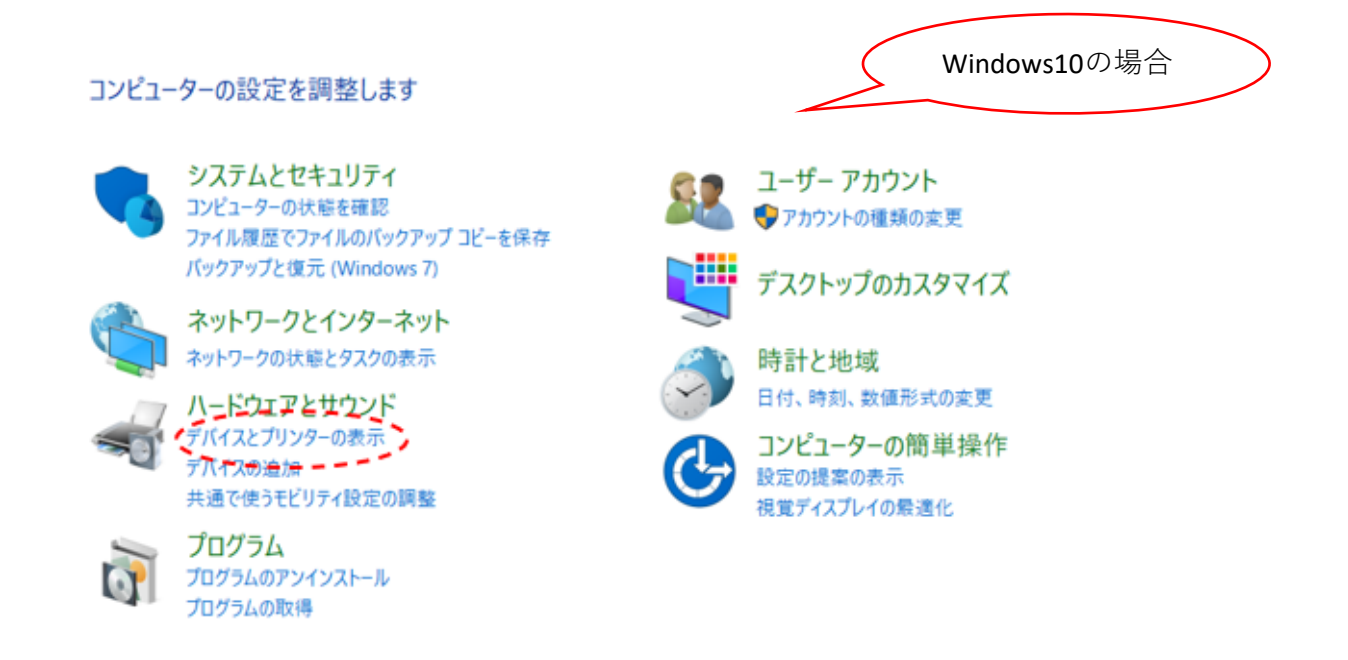

## ③デバイスマネージャーをクリック。

| <b>1</b> 1 | デバイスとプリンター<br>デバイスの追加   ブリンターの追加   マウス ( ♥ デバイス マネージャー )<br>Windows To Go スタートアップ オプションの変更 |
|------------|--------------------------------------------------------------------------------------------|
|            | 自動再生<br>メディアまたはデバイスの既定設定の変更   CD または他のメディアの自動再生                                            |
| 9          | <b>サウンド</b><br>システム音量の調整   システム サウンドの変更   オーディオ デパイスの管理                                    |
| 1          | 電源オプション<br>バッテリ設定の変更   電源ボタンの動作の変更   コンピューターがスリーブ状態になる時間を変更   電源プランの選択  <br>電源プランの編集       |
| 4          | Windows モビリティ センター<br>共通で使うモビリティ設定の調整   プレゼンテーション前の設定の調整                                   |
| head       | Realtek HD オーディオマネージャ                                                                      |

④「ディスクドライブ」および「ユニバーサル シリアル バス コントローラー」の各項目を確認し、
 「!」や「?」マークが付いている場合はデバイスに異常が発生しています。
 ⑤本体とパソコンを繋げているUSBケーブルを外した後、
 該当デバイスをアンインストールしてください。

| 書 デバイス マネージャー                                                                                                    | - 0             |                                                       |
|----------------------------------------------------------------------------------------------------|-----------------|-------------------------------------------------------|
| ファイル(F) 操作(A) 表示(V) ヘルプ(H)                                                                                                    |                 |                                                       |
| + +   =   1 =   =                                                                                                    |                 |                                                       |
| <ul> <li>&gt; == キーボード</li> <li>&gt; == コンピューター</li> <li>&gt; == コンピューター</li> <li>&gt; == システム デバイス</li> <li>&gt; == システム デバイス</li> <li>&gt; == ソフトウェア コンポーネント</li> <li>&gt; == ソフトウェア デバイス</li> <li>&gt; == エOSHIBA KSG60ZMV256G</li> <li>&gt; == ディスプレイ アダプター</li> <li>&gt; == ネットワーク アダプター</li> </ul> |                 | ?」マーク<br>月なデバイス                                       |
| <ul> <li>シッパッテリ</li> <li>ディング・フェイス デバイス</li> <li>ゴファームウェア</li> <li>ゴロセッサ</li> <li>マウスとそのほかのポインティング デバイス</li> </ul>                                                                                                    |                 | ドライバーの更新(P)<br>(デバイスのアンインストール(U))<br>ハードウェア変更のスキャン(A) |
| <ul> <li>メモリテジノロシテバイス</li> <li>モニター</li> <li>エニパーサル シリアル バス コントローラーン</li> <li>Intel(R) USB 3.0 eXtensible Host Controller -</li> <li>USB Composite Device</li> <li>USB Composite Device</li> <li>USB Jレート ハブ (USB 3.0)</li> </ul>                                                                        | 1.0 (Microsoft) |                                                       |

⑥パソコンを再起動してドライバーを再インストールしてください。